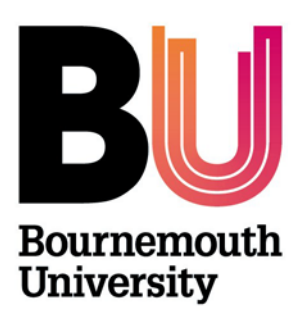

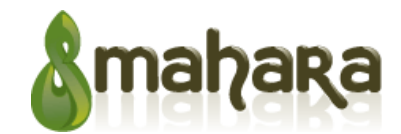

Mahara ePortfolio

Library and Learning Support

## Overview

An ePortfolio is a collection of your reflections and experiences held together in one place online. Its purpose is to demonstrate your learning, skills, development and to record your achievement over time.

Mahara is a tool used to build and display your ePortfolio. Mahara is accessible via myBU.

## **Access Mahara**

- Login to **myBU**
- Click on the link to the Mahara portfolio tool under BU Resources
- The Mahara login page will open
- Enter your Bournemouth University username and password and click Login

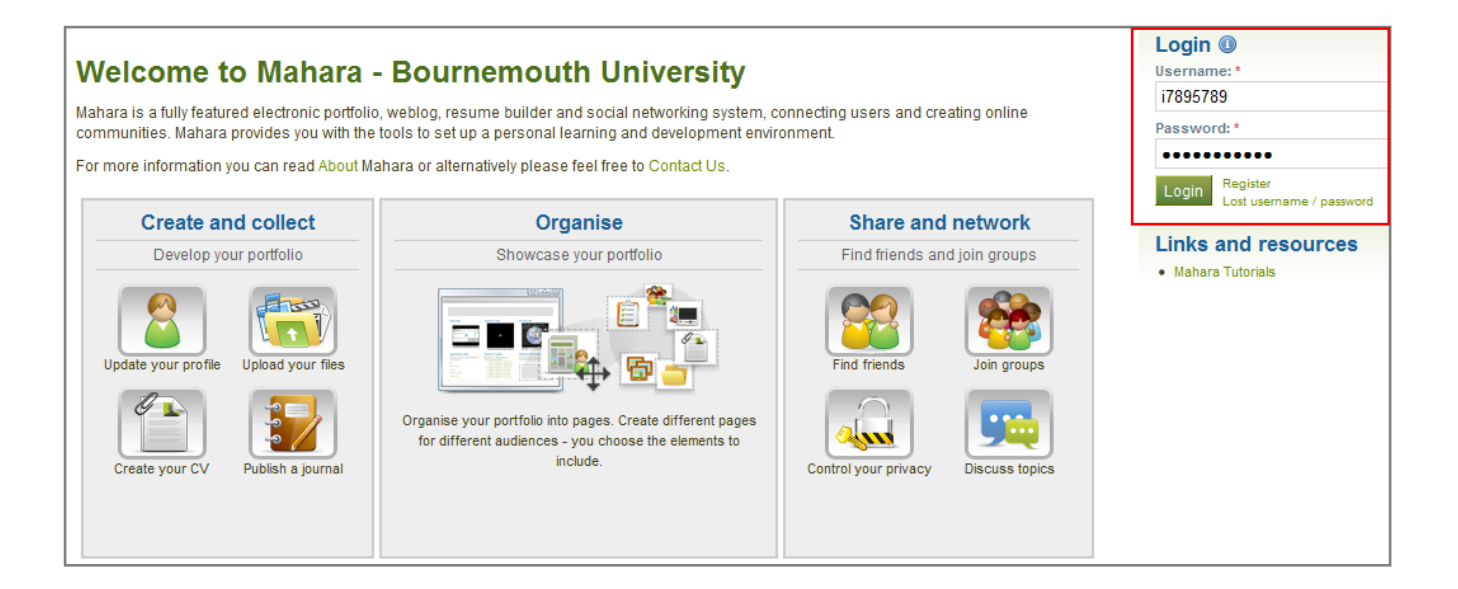

Once logged in you will see your dashboard page, which gives you access to:

- 1. Navigation bar to access the Content, Portfolio and Groups tab.
- 2. Quick Links to:
  - o Create and Collect, where you can develop your portfolio
  - o Organise to showcase your portfolio
  - o Share and Network to find friends and join groups
- 3. Settings to edit privacy information
- 4. Personal Information, which links to your profile page, which can be edited
- 5. Online users list, where you can click on names to access user profile pages
- 6. Latest Pages and My Pages, this displays pages which belong to you or that are shared with you by others.

## Dashboard

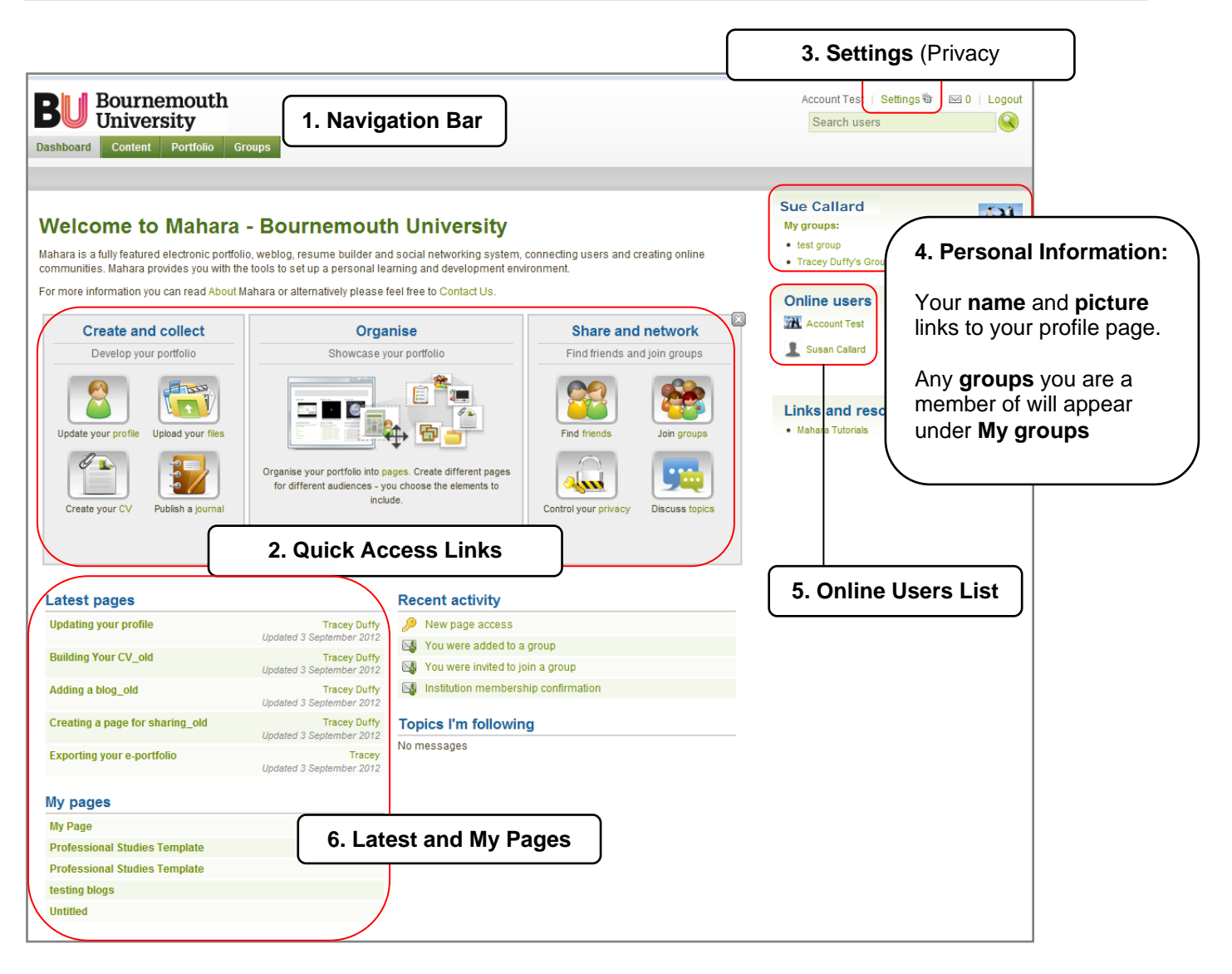

## **Further support**

• All Mahara queries should be reported to the IT Service Desk (01202 9) 65515.

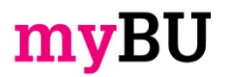